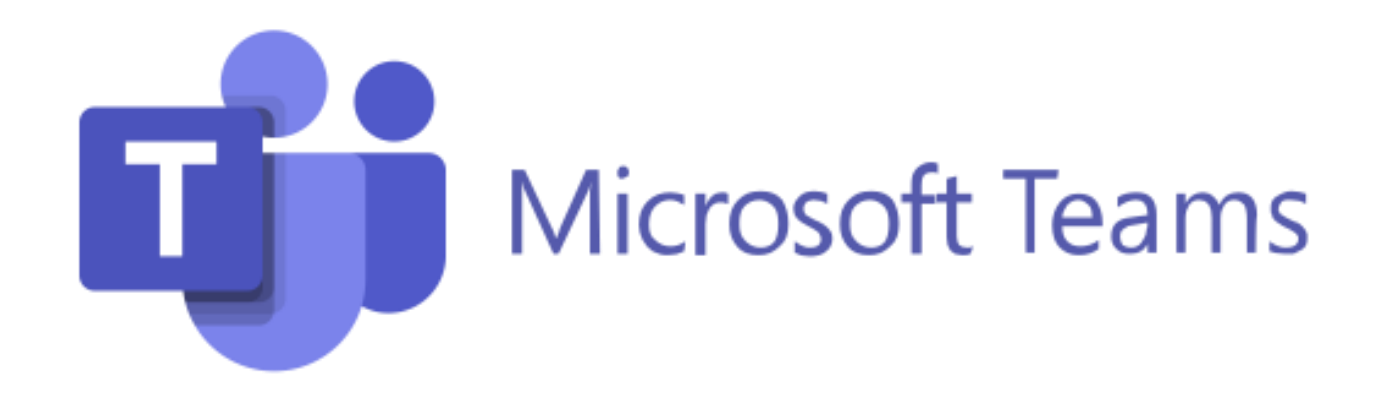

### microphone, mute, video, audio, call, more features

### CCR Tech Help | Wake Tech Community College

# Microphone

Microphone on = I can hear you.

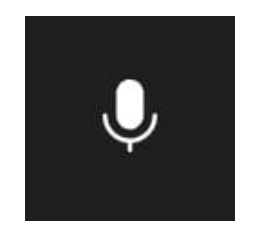

Microphone off (Mute) = I cannot hear you

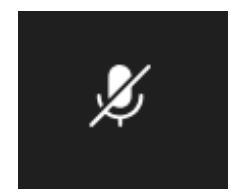

### Video

#### Video **on** = I **see** you.

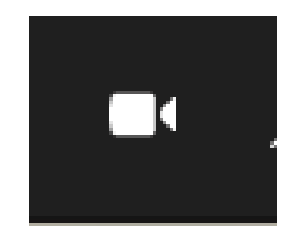

<u>Video off = I *cannot see* you</u>.

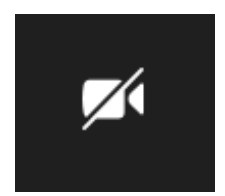

# **Join Meeting - Phone**

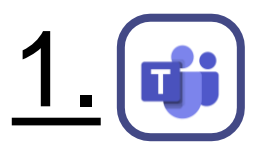

Open your Teams app on your phone

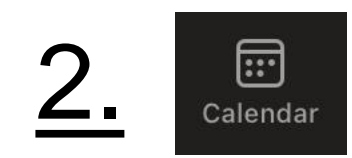

#### Click on the Calendar icon

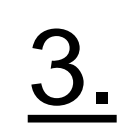

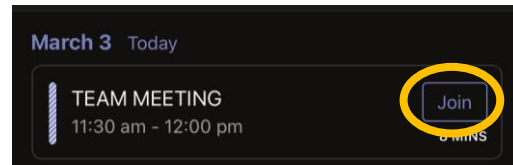

#### Click Join next to your class

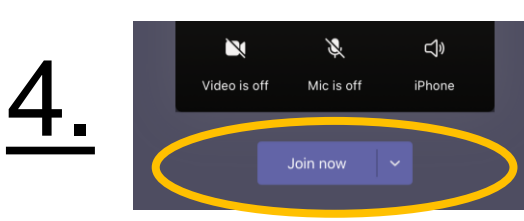

Choose your audio/camera settings, then click Join Now

# **Join Meeting - Computer**

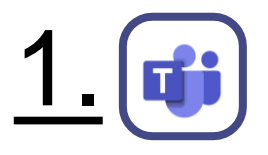

Open your Teams app on your computer

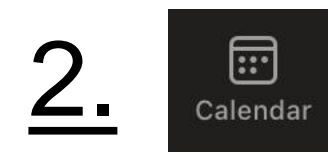

#### Click on the Calendar icon

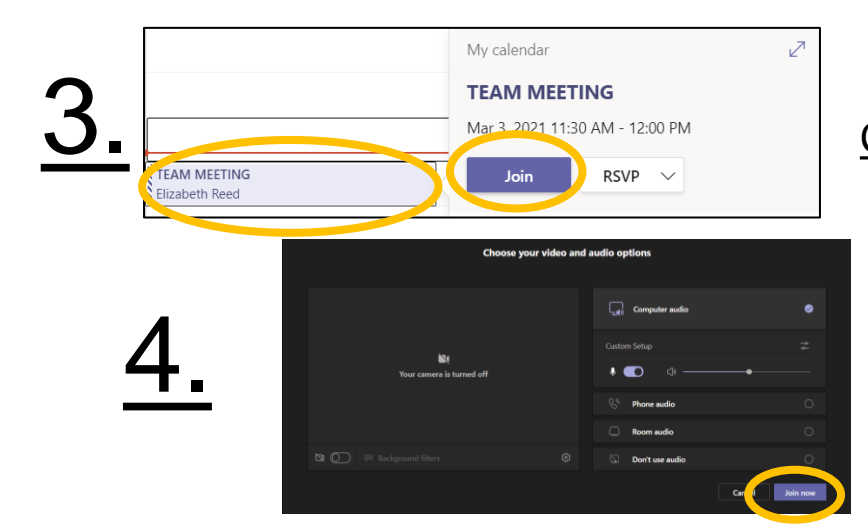

Click your class in the calendar, then click Join

### Choose your audio/camera settings, then click Join Now

### **Leave Meeting**

Leave the virtual meeting

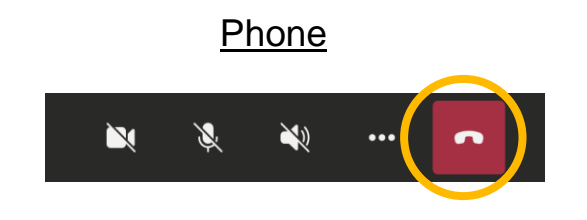

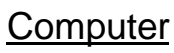

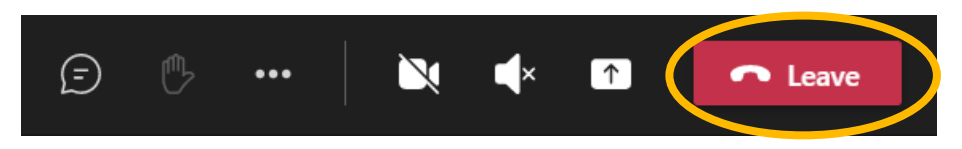

### Chat

<u>Chat = send instant messages during the meeting.</u>

#### **Computer**

1. Click the chat icon

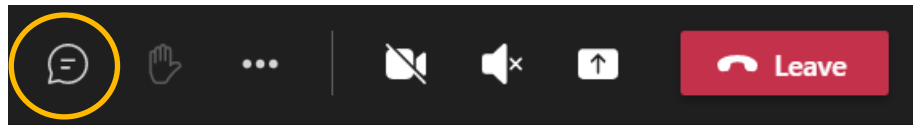

#### Phone

1. Tap on the screen until this appears at the top of your screen:

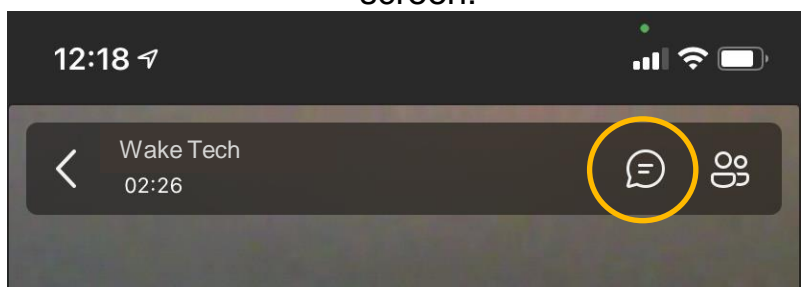

- 2. Click the chat icon
- 3. To go back to class, click the back arrow

### <

### **Share your Screen**

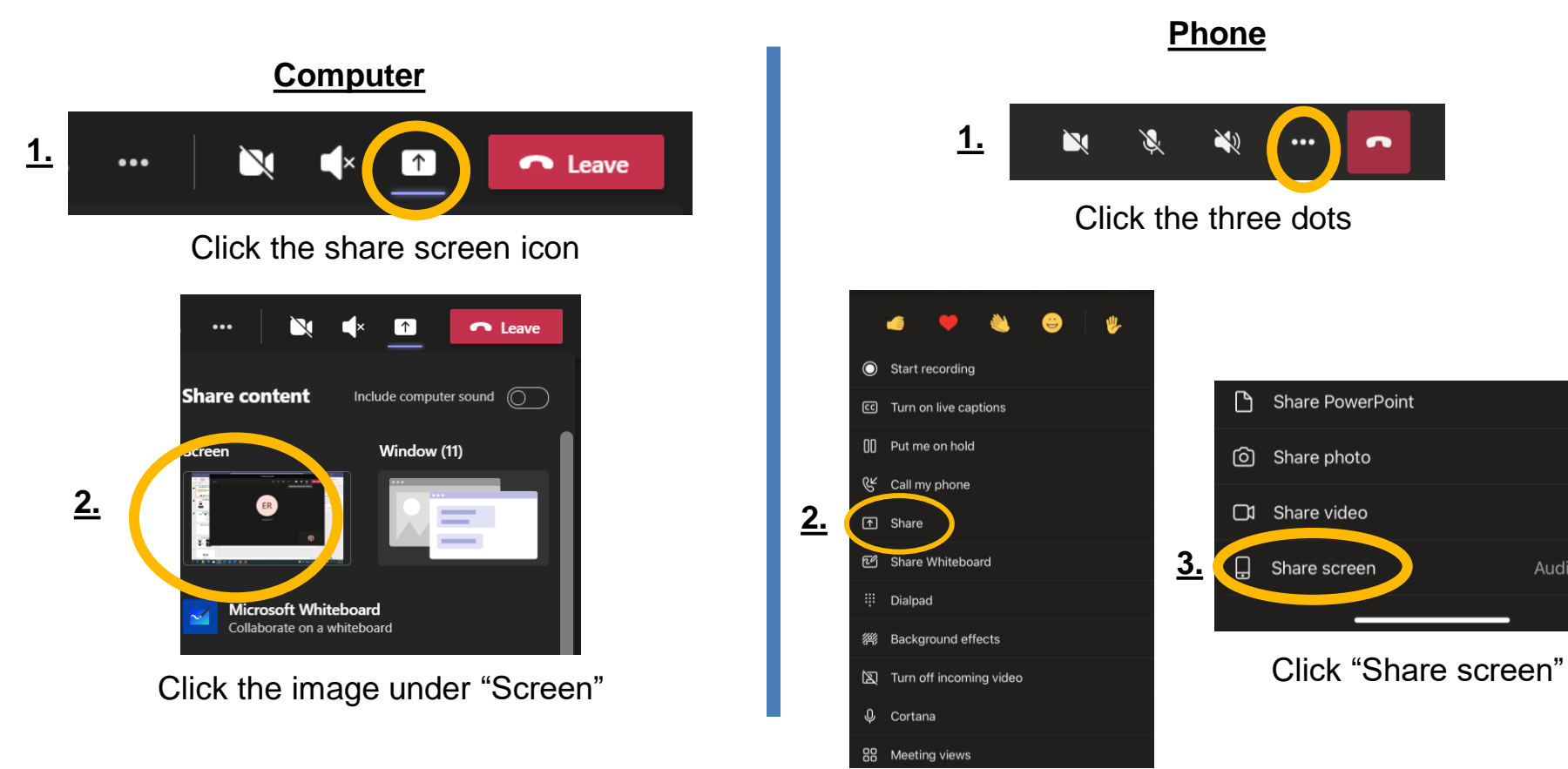

Click the word "Share"

5

Audio

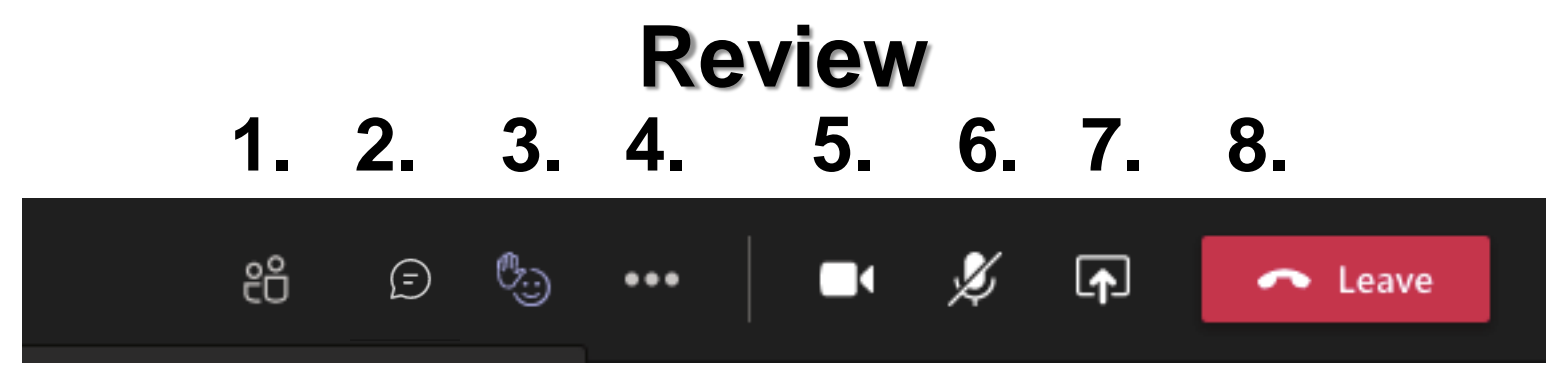

- 1. Participants: This is where you'll find the students and teacher who are currently in the classroom
- 2. Chat: join the chat discussion, pose questions, and exchange communication
- **3. Reactions:** Click to view a range of emoji reactions, such as a raised hand or a thumbs up.
- **4. Additional Settings:** Here you'll find additional settings for the meeting. If you have trouble with your audio/camera, click here to look at the "Device Settings"
- 5. Video: start/stop your device webcam which allows other participants to see you
- 6. Microphone: mute/unmute your microphone
- 7. Share your Screen: Share your screen with your class
- 8. Leave the meeting: At the end of the online class leaving the meeting